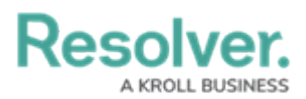

## **Invite Others to a Conversation**

Last Modified on 08/05/2020 4:33 pm EDT

## To invite others to join a conversation:

- 1. Tap **Messages** from the dashboard.
- 2. Open a conversation:
  - To select a dispatch-related conversation, tap the **Dispatch** tab, then tap the conversation you want to view; or
  - To select a conversation unrelated to a dispatch, tap the **Messages** tab, then tap the conversation you want to view.
- 3. Tap **Details** to display a list of all users who have already joined the conversation.

|   | Leave         | Invite |
|---|---------------|--------|
| Y | Justin Vogel  |        |
| P | Leslie Suarez |        |
| 6 | Ellen Lavigne |        |
|   |               |        |

- 4. Tap **Invite**.
- 5. Select one or more users to invite to the conversation by tapping their name(s).

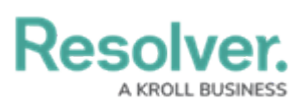

| Cancel                   | Invite |
|--------------------------|--------|
| Barlow, Roo<br>Available | i 📀    |
| Johnson, A<br>Available  | ndy    |
| Lipscomb,<br>Available   | Roger  |
| Luckett, Ev<br>Available | a      |
| Smithers, J<br>Available | ordy   |

Selected users to invite to the conversation.

## 6. Tap Invite.

7. Tap **< Back** to return to the messages screen.

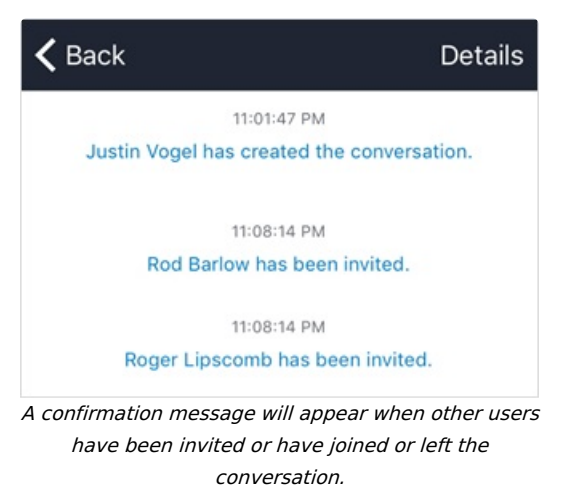